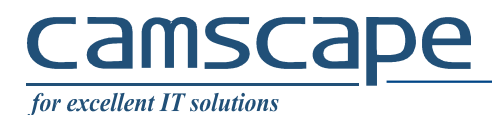

# How to enable email encryption on Thunderbird email client

PGP, also known as Pretty Good Privacy <u>https://en.wikipedia.org/wiki/Pretty\_Good\_Privacy</u> is a 27 years old encryption algorithm.

The system is simple. A user have 2 keys (like 2 passwords): a public key that is used to encrypt things and a private key that is used to decrypt things. So, if a user gives away his public key to anyone, then anyone can encrypt things sent to that user. The user, keeping hidden his private key and using it, is the sole person able to decrypt those things.

Such, PGP is used, amongst other things, for a system called end-to-end email encryption. The system goes like this:

- Alice has a computer, on which she runs an email client (Thunderbird) and generates a pair of keys, public and private.
- Bob has a computer, on which he runs an email client (Thunderbird) and generates a pari of keys, public and private.
- Alice send to Bob her public key, Alice keeps her private key hidden, stored safely
- Bob send to Alice his public key, Bob keeps his private key hidden, stored safely
- Alice send to Bob an email message, encrypted with Bob's public key that she has.
- Only Bob, on his own computer, where he installed the private key is able to read the message Alice sent

Alice and Bob can use different email clients (Thunderbird, Outlook, Mac Mail, a.s.o.) with the requirement that it supports PGP.

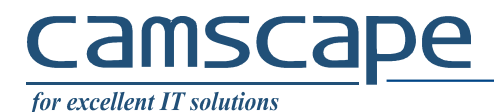

#### **<u>1. Install PGP Support on Thunderbird</u>**

#### 1.1. Get Enigmail Add-on

#### Go to <u>https://www.enigmail.net/index.php/en/download/download-enigmail</u> Click "Download Enigmail Now"

|                                                                                                    | □ ☆                | ∑≞       | l~  | Ŀ |
|----------------------------------------------------------------------------------------------------|--------------------|----------|-----|---|
| Enigmail Home - download - documentation - user manual - support - FAQ SEARCH                                                                                                    |                    |          |     |   |
| Download                                                                                                    |                    |          |     |   |
| The latest version of Enigmail works with the following applications: <ul> <li>Thunderbird 52 and newer</li> <li>SeaMonkey 2.46 and newer</li> </ul>                                                                                 |                    |          |     |   |
| Download Enigmail Now                                                                                                    |                    |          |     |   |
| Version 2.0.7 - Changelog - Previous Releases                                                                                                    |                    |          |     |   |
| Download GPG Signature (to verify the signature, please follow our instructions)                                                                                                    |                    |          |     |   |
| To install Enigmail on Thunderbird, use <b>right click "Save Link as</b> " to save the extension locally. Then navigate to the Thunderbird menu Tools > Addons button in the upper right corner and then on Install Add-on From File | and click on the : | small To | ols |   |

#### 1.2. After the file is downloaded select Thunderbird Menu -> Add-ons

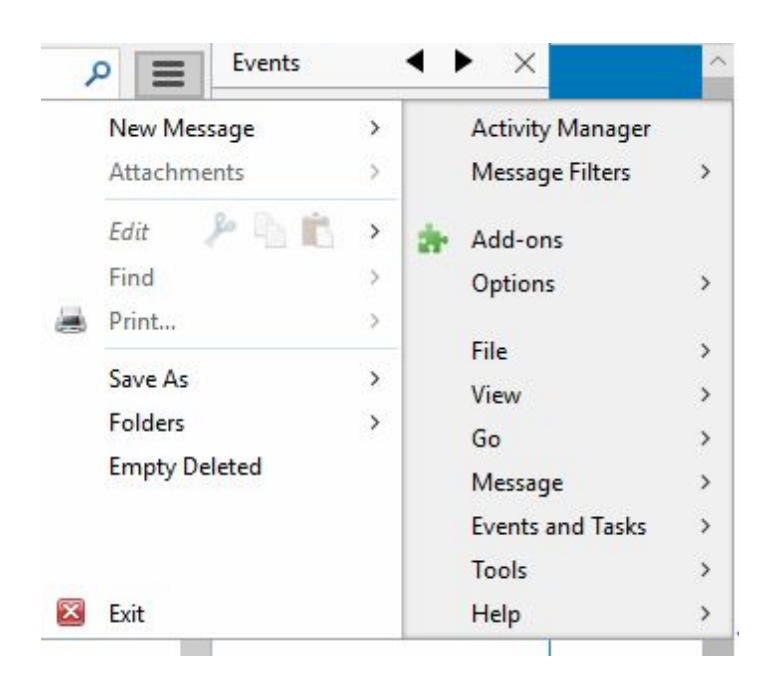

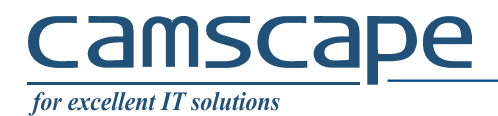

<u>1.3. Next select "Tools for all add-ons" -> Install Add-on From File...".</u>

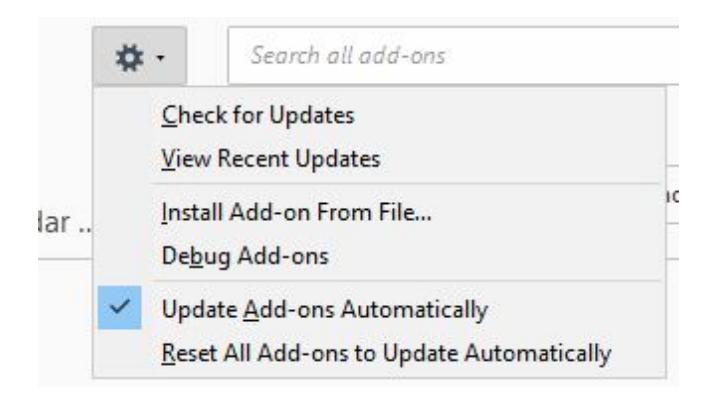

| → Y 小 いい PC > Desktop                                                                                                    | S ~       | Search Desktop | م<br>ر |
|----------------------------------------------------------------------------------------------------|-----------|----------------|--------|
| Organise 🔻 New folder                                                                                                    |           |                | - 💷 🤅  |
| <ul> <li>Quick access</li> <li>Desktop</li> <li>Downloads</li> <li>Documents</li> <li>Pictures</li> <li>Pictures</li> <li>Music</li> <li>Videos</li> <li>OneDrive</li> <li>This PC</li> <li>BD-ROM Drive (F:</li> </ul> |           |                |        |
| File name: enigmail-2.0.7-sm+                                                                                                    | -tb.xpi ~ | Add-ons        | ~      |

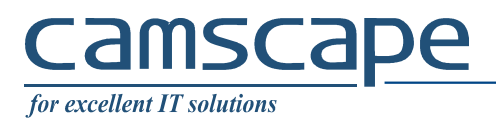

| Install add-ons only from authors you trust. Malicious software can damage your computer or violate your privacy.      ou have asked to install the following item:     Enigmail (Author not verified)     file:///C:/Users/Admin/Desktop/enigmail-2.0.7-sm+tb.xpi |    |
|----------------------------------------------------------------------------------------------------|----|
| ou have asked to install the following item:<br>Enigmail (Author not verified)<br>file:///C:/Users/Admin/Desktop/enigmail-2.0.7-sm+tb.xpi                                                                                                    |    |
| Enigmail (Author not verified)<br>file:///C:/Users/Admin/Desktop/enigmail-2.0.7-sm+tb.xpi                                                                                                    |    |
| file:///C:/Users/Admin/Desktop/enigmail-2.0.7-sm+tb.xpi                                                                                                    |    |
|                                                                                                    |    |
|                                                                                                    |    |
|                                                                                                    |    |
|                                                                                                    |    |
|                                                                                                    |    |
|                                                                                                    |    |
| Install Now Canc                                                                                                    | el |

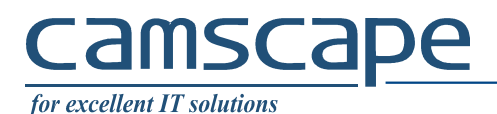

#### 1.4. Click OK -> Install

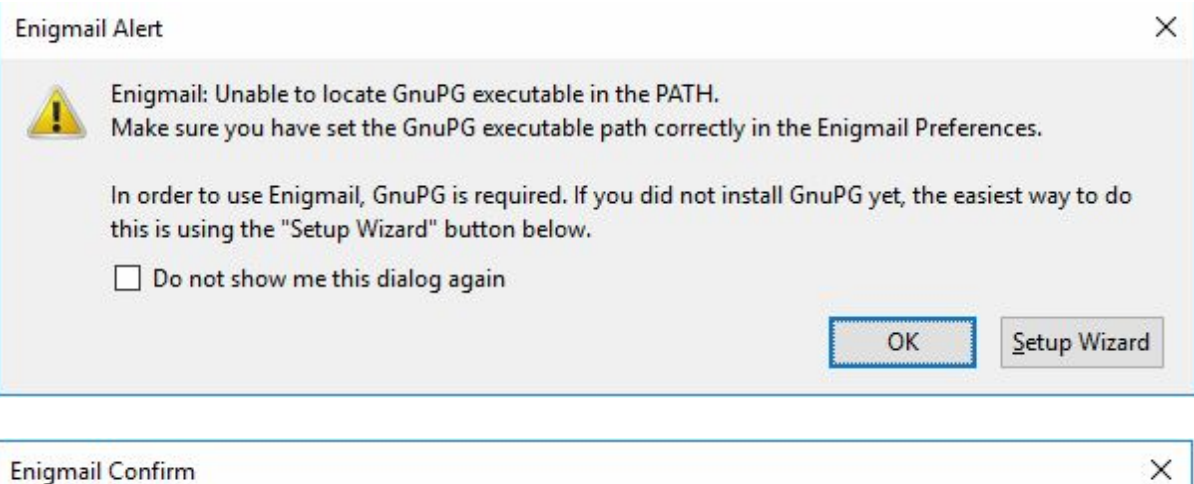

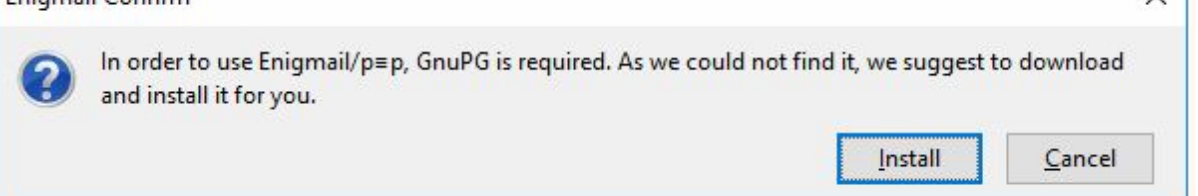

|                                   | Gpg4win Setup                                    |                                              | – 🗆 🗙                                      |                        |
|-----------------------------------|--------------------------------------------------|----------------------------------------------|--------------------------------------------|------------------------|
| Enigmail<br>could not<br>Enigmail | Gpg4win                                          | Choose Components<br>Choose which features   | of Gpg4win you want to install.            | ible, but it<br>GnuPG' |
| Install G                         | Check the component<br>install. Click Next to co | s you want to install and uncheo<br>Intinue. | ck the components you don't want to        |                        |
| Alternativ                        | Select components to                             |                                              | Description                                | a <mark>lly.</mark>    |
| Browse                            | Select components to                             | Kleopatra                                    | Position your mouse<br>over a component to |                        |
| Download                          |                                                  | GPA<br>GpgOL<br>GpgEX                        | see its description.                       |                        |
| Starting t                        |                                                  |                                              |                                            |                        |
|                                   | Space required: 49.9N                            | 18                                           |                                            |                        |
|                                   | Gpg4win-3,1,1                                    | <u>.</u>                                     |                                            |                        |
|                                   |                                                  | <                                            | Back Next > Cancel                         |                        |

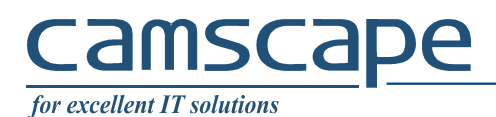

### 1.5. Select "I want to create a new key pair for signing and encrypting my email" -> Click Next

| Ne have detected that you already have an Open                      | PGP key. You can either use one of your exis | ting keys, or cre | ate a |
|---------------------------------------------------------------------|----------------------------------------------|-------------------|-------|
| <ul> <li>I want to select one of the keys below for sign</li> </ul> | ning and encrypting my email:                |                   |       |
| Account / User ID                                                   | Key ID                                       | Created           | E     |
|                                                                     |                                              |                   |       |
|                                                                     |                                              |                   |       |
|                                                                     |                                              |                   |       |
|                                                                     |                                              |                   |       |
|                                                                     |                                              |                   |       |
|                                                                     |                                              |                   |       |
|                                                                     |                                              |                   |       |
| I want to create a new key pair for signing and                     | d encrypting my email                        |                   |       |
| I want to create a new key pair for signing and                     | d encrypting my email                        |                   |       |

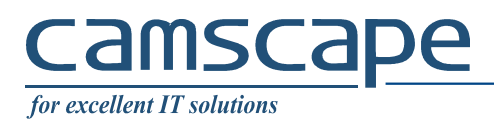

### <u>1.6. Enter a passphase -> Click Next</u>

| Enigmail Setup Wizard                                                                                                    | 72_35                    |       | × |
|----------------------------------------------------------------------------------------------------|--------------------------|-------|---|
| Create Key                                                                                                    |                          |       |   |
| Create a new Key Pair                                                                                                    |                          |       |   |
| This dialog will create a pair of keys:                                                                                                    |                          | ^     |   |
| Your public key is for others to send you encrypted emails. You can distribute it to everybody.                                                                                                    |                          |       |   |
| Your secret key is for you to decrypt these emails and to send signed emails. You should give it t                                                                                                    | o nobody                 | у.    |   |
| Your <b>passphrase</b> is a password to protect your secret key. It prevents misuse of your secret key. Th<br>should contain several words and at least 8 characters, digits and punctuation marks. Umlauts (e.<br>language-specific characters are <b>not</b> recommended. | ne passph<br>g. ä, é, ñ) | and   |   |
| Account / User ID:<br>Valentin Besleaga <valentin.besleaga@camscape.ro> - valentin.besleaga@camscape.ro</valentin.besleaga@camscape.ro>                                                                                                    |                          |       |   |
| Passphrase                                                                                                    |                          |       |   |
| •••••                                                                                                    |                          |       |   |
| Please confirm your passphrase by typing it again                                                                                                    |                          |       |   |
| •••••                                                                                                    |                          |       |   |
| Passphrase quality:                                                                                                    |                          |       |   |
|                                                                                                    |                          |       |   |
| Remember passphrase for 10 🛉 minutes of inactivity (before needing to re-enter it)                                                                                                    |                          | ~     |   |
| < <u>B</u> ack <u>N</u> e                                                                                                    | xt >                     | Cance | : |
|                                                                                                    |                          | 1     |   |

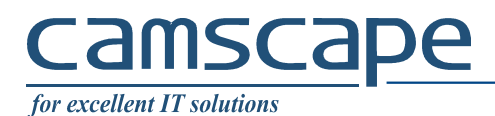

### 1.7. Select "I prefer a standard configuration (recommened for beginners)" -> Click Next

| Enigmail Setup Wizard                                                                      |       |      | ×  |
|--------------------------------------------------------------------------------------------|-------|------|----|
| How would you like to Configure Enigmail?                                                  |       |      |    |
| Would you like to setup Enigmail manually, or do you need assistance in the setup process? |       |      |    |
| I prefer a standard configuration (recommended for beginners)                              |       |      |    |
| <ul> <li>I prefer an extended configuration (recommended for advanced users)</li> </ul>    |       |      |    |
| <ul> <li>I prefer a manual configuration (recommended for experts)</li> </ul>              |       |      |    |
| <ul> <li>I want to import my settings from a previous installation</li> </ul>              |       |      |    |
|                                                                                            |       |      |    |
|                                                                                            |       |      |    |
|                                                                                            |       |      |    |
|                                                                                            |       |      |    |
|                                                                                            |       |      |    |
|                                                                                            |       |      |    |
|                                                                                            |       |      |    |
|                                                                                            |       |      |    |
| Pack N                                                                                     | ent > | Can  | al |
| < Dack                                                                                     | CAL > | Cano |    |

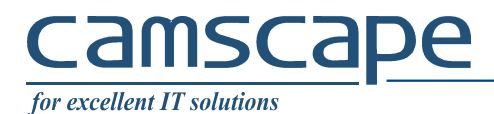

<u>1.8. Select "Create Revocation Certificate" -> Enter the passphrase entered earlier -> Click OK</u>

| evocation Certificate Creation ou can now create your revocation certificate                                                                                                    |                                                                                                    |                                                          |                           |            |
|----------------------------------------------------------------------------------------------------|----------------------------------------------------------------------------------------------------|----------------------------------------------------------|---------------------------|------------|
| In case your secret key gets lost or compromis<br>don't continue to use your old key. For this pu<br>You will be prompted to enter your password<br>stored away safely such as a CD or USB stick. It<br>render your key unusable. | ed, you might need to revoke your public k<br>rpose, you need a revocation certificate.<br>for this. Please transfer the certificate to a m<br>f somebody gains access to this certificate t                                | ey such that oth<br>nedium which ca<br>hey can use it to | ners<br>an be             |            |
| Create Revocation Certificate                                                                                                    | <ul> <li>pinentry-qt</li> <li>Please enter the passphras<br/>Valentin Besleaga <valenti<br>4096-bit RSA key, ID 20150<br/>created 2018-07-05.</valenti<br></li> <li>Passphrase:</li> <li>Make passphrase visible</li> </ul> | e to unlock the O<br>n.besleaga@cam<br>CE6 1D0DA538B,    | penPGP secr<br>scape.ro>" | ><br>et ke |
| 1.                                                                                                    |                                                                                                    | OK                                                       | Can                       | cel        |

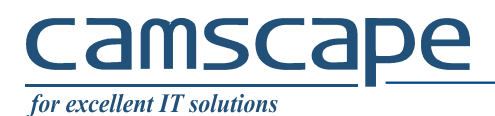

1.9. Save the revocation certificate. Recommended to another device (USB flash drive, External HDD)

|                                                                                                    | 22 2 2 2                  | 10221            |                       |          |
|----------------------------------------------------------------------------------------------------|---------------------------|------------------|-----------------------|----------|
| $\rightarrow$ $\checkmark$ $\uparrow$ $\square$ $\rightarrow$ This                                                                                                    | PC > Desktop              | ~ Q              | Search Desktop        | Q        |
| Organise 🔻 🛛 New folder                                                                                                    |                           |                  |                       | • 0      |
| <ul> <li>▲</li> <li>▲</li> <li>▲</li> <li>▲</li> <li>Desktop</li> <li>▲</li> <li>Downloads</li> <li>▲</li> <li>■</li> <li>Documents</li> <li>▲</li> <li>▲</li> <li>■</li> <li>Pictures</li> <li>★</li> <li>▲</li> <li>Music</li> <li>■</li> <li>Videos</li> <li>▲</li> <li>OneDrive</li> </ul> | 0x2028C3B7FE107<br>712    |                  |                       |          |
| This PC                                                                                                    |                           |                  |                       |          |
| File name: besleag                                                                                                    | ga.valentin@gmail.com (0x | 665902D88E94454D | BA39032AFC660CB064697 | 284) rev |
| Save as type: ASCII A                                                                                                    | rmored Files (*.asc)      |                  |                       |          |
|                                                                                                    |                           |                  |                       |          |

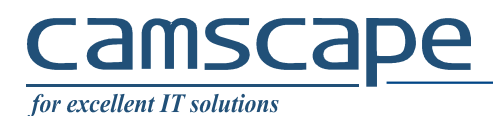

2. Start sending encrypted email

#### • • Events × م = New Message > Activity Manager Attachments Message Filters ÿ > So. Edit B. 1 > **2** Add-ons Find > Options > A Print... > Enigmail > Save As > File > Folders > View 5 Empty Deleted Go > Message > **Events and Tasks** > Tools > 🔀 Exit Help >

## 2.1. From Thunderbird Menu , select Enigmail -> Key Management

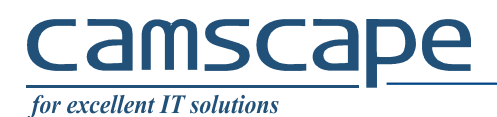

2.2. Right click on the key created earlier -> Select "Send Public Key by email"

| K C I                                                                                                    |                                                                                                    |                                                                                                    |                                                                                                    |                                                                                               |                                                                                                    |
|----------------------------------------------------------------------------------------------------|----------------------------------------------------------------------------------------------------|----------------------------------------------------------------------------------------------------|----------------------------------------------------------------------------------------------------|-----------------------------------------------------------------------------------------------|----------------------------------------------------------------------------------------------------|
| Keyserver Generate                                                                                                    | by Defa                                                                                                    | ult                                                                                                    |                                                                                                    |                                                                                               |                                                                                                    |
| Key ID                                                                                                    | ~                                                                                                    | Туре                                                                                                    |                                                                                                    |                                                                                               | C,                                                                                                    |
| Ana<br>besleana.v DF8DR5A528CD41A1<br>Copy Public Keys to Clipboard<br>Export Keys to File<br>Send Public Keys by Email<br>Upload Public Keys to Keyserver<br>Refresh Public Keys From Keyserver<br>Upload to your provider's Web Key Directory<br>Sign Key<br>Set Owner Trust<br>Add to Per-Recipient Rule<br>Disable Key<br>Revoke Key<br>Delete Key |                                                                                                    | pub/sec                                                                                                    |                                                                                                    |                                                                                               |                                                                                                    |
| Manage User IDs<br>Change Expiration Date<br>Change Passphrase<br>Generate & Save Revocation Certificate<br>Add Photo                                                                                                    |                                                                                                    |                                                                                                    |                                                                                                    |                                                                                               |                                                                                                    |
|                                                                                                    | Keyserver       Generate         Key ID         ana <besteana.v< td="">       DF8DB5A528CD41A1         Copy Public Keys to Clipboard         Export Keys to File         Send Public Keys to Keyserver         Refresh Public Keys to Keyserver         Refresh Public Keys Trom Keyserver         Upload to your provider's Web Key Directory         Sign Key         Set Owner Trust         Add to Per-Recipient Rule         Disable Key         Revoke Key         Delete Key         Manage User IDs         Change Expiration Date         Change Passphrase         Generate &amp; Save Revocation Certificate         Add Photo</besteana.v<> | Keyserver       Generate         Rey ID       Ana <bedeana.v< td="">         ana <bedeana.v< td="">       DF8DB5A528CD41A1         Copy Public Keys to Clipboard       Export Keys to File         Send Public Keys to Keyserver       Send Public Keys to Keyserver         Upload Public Keys to Keyserver       Upload to your provider's Web Key Directory         Sign Key       Set Owner Trust         Add to Per-Recipient Rule       Disable Key         Delete Key       Manage User IDs         Change Expiration Date       Change Passphrase         Generate &amp; Save Revocation Certificate       Add Photo</bedeana.v<></bedeana.v<> | Keysserver       Generate         Key ID       Type         ana chesleana.v       DF8DB5A528CD41A1       pub/sec         Copy Public Keys to Clipboard       Export Keys to File       pub/sec         Send Public Keys to File       Send Public Keys to Keyserver       Public Keys to Keyserver         Upload Public Keys to Keyserver       Upload to your provider's Web Key Directory       Sign Key         Set Owner Trust       Add to Per-Recipient Rule       Disable Key         Disable Key       Revoke Key       Delete Key         Manage User IDs       Change Expiration Date       Change Passphrase         Generate & Save Revocation Certificate       Add Photo       Image User IDs | Keyserver       Desplay All Keys by Default         Key ID       Type         ana < bedeana.v | Keyserver       Desplay All Keys by Default         Key ID       Type         ana checkeana.v       DF8DR5A528CD41A1       pub/sec         Copy Public Keys to Clipboard       Export Keys to File       pub/sec         Send Public Keys to File       Send Public Keys to Keyserver       pub/sec         Refresh Public Keys to Keyserver       Refresh Public Keys to Keyserver       pub/sec         Vpload to your provider's Web Key Directory       Sign Key       Set Owner Trust         Add to Per-Recipient Rule       Disable Key       publet Key         Disable Key       Revoke Key       pelete Key         Manage User IDs       Change Expiration Date       Change Passphrase         Generate & Save Revocation Certificate       Add Photo       Image Content Certificate |

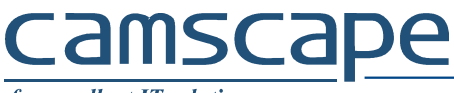

for excellent IT solutions

## 2.3. Send the public key to the receiver

| Send ,       | Spelling -   | 🛛 🛛 Attach    | - 🔒  | R         | <b>↓</b> Save | • |       |         |   |                       |            |
|--------------|--------------|---------------|------|-----------|---------------|---|-------|---------|---|-----------------------|------------|
| F <u>r</u>   | om:          |               |      |           |               |   |       |         | v | 1 atta <u>c</u> hment | 0 byte     |
| ~            | To:          |               |      |           |               |   |       |         |   | OxDE8DB5A528          | CD41A1.asc |
|              | ·            |               |      |           |               |   |       |         |   |                       |            |
| <u>S</u> ubj | ect: This is | my public key | N.I. |           |               |   |       |         | _ |                       |            |
| Paragraph 🗸  | Variable V   | Vidth         | ~ =- | A . A . A | AA            |   | 0 0 E | • 🔳 • 🙂 | • |                       |            |
|              |              |               |      |           |               |   |       |         |   |                       |            |
|              |              |               |      |           |               |   |       |         |   |                       |            |
|              |              |               |      |           |               |   |       |         |   |                       |            |
|              |              |               |      |           |               |   |       |         |   |                       |            |
|              |              |               |      |           |               |   |       |         |   |                       |            |
|              |              |               |      |           |               |   |       |         |   |                       |            |
|              |              |               |      |           |               |   |       |         |   |                       |            |
|              |              |               |      |           |               |   |       |         |   |                       |            |
|              |              |               |      |           |               |   |       |         |   |                       |            |
|              |              |               |      |           |               |   |       |         |   |                       |            |
|              |              |               |      |           |               |   |       |         |   |                       |            |

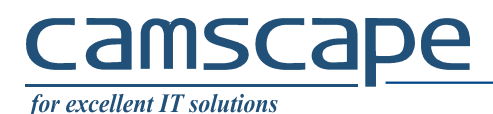

# 2.4. Save the public key file.

The public key that was send to you by the future recipient, using the same procedure as above, must be saved first locally before use.

| 0 | pening 0x2028C3B7F               | E107712.asc                                 | × |
|---|----------------------------------|---------------------------------------------|---|
| , | You hav <mark>e chosen to</mark> | open:                                       |   |
|   | ■ 0x2028C3B7F                    | E107712.asc                                 |   |
|   | which is: Oper                   | nPGP Binary File (32.4 kB)                  |   |
|   | from: imap://                    | imap.gmail.com:993                          |   |
|   | What should Thun                 | derbird do with this file?                  |   |
|   | O Open with                      | gpg4win.AssocFile.Kleopatra.GPG (default) × |   |
|   | Save File                        |                                             |   |
|   | Do this <u>a</u> uto             | matically for files like this from now on.  |   |
|   |                                  | OK Cancel                                   |   |

2.5. From Thunderbird Menu -> Enigmail -> Key Management, select File -> Import Keys from file.

| Import Keys from File   Export Keys to File   Send Public Keys by Email   Compose Email to Selected Keys   Create Autocrypt Setup Message   Manage SmartCard   Reload Key Cache   Close   Ctrl+W   Exit | ile <u>E</u> dit <u>V</u> | <u>(</u> iew <u>K</u> eyserver <u>G</u> enerate                                            |                    |               |  |    |
|----------------------------------------------------------------------------------------------------|---------------------------|--------------------------------------------------------------------------------------------|--------------------|---------------|--|----|
| Export Keys to File   Send Public Keys by Email   Compose Email to Selected Keys   Create Autocrypt Setup Message   Manage SmartCard   Reload Key Cache   Close   Ctrl+W   Exit                         | <u>I</u> mport            | Keys from File                                                                             | ₽ Display All Keys | by Default    |  |    |
| Create Autocrypt Setup Message       Manage SmartCard       Reload Key Cache       Close     Ctrl+W       Exit                                                                                          | <u>Export</u>             | <u>E</u> xport Keys to File<br>Send Public Keys by Email<br>Compose Email to Selected Keys | D<br>803C219B56CB  | ^ Type<br>pub |  | E, |
| Manage SmartCardReload Key CacheCloseCtrl+WExit                                                                                                    | Create                    | Autocrypt Setup Message                                                                    | DB5A528CD41A1      | pub/sec       |  |    |
| Reload Key Cache       Close     Ctrl+W       Exit                                                                                                    | <u>M</u> anag             | e SmartCard                                                                                |                    |               |  |    |
| Close Ctrl+W<br>Exit                                                                                                    | <u>R</u> eload            | Key Cache                                                                                  |                    |               |  |    |
| Exit                                                                                                    | <u>C</u> lose             | Ctrl+W                                                                                     |                    |               |  |    |
|                                                                                                    | Exit                      |                                                                                            |                    |               |  |    |
|                                                                                                    |                           |                                                                                            |                    |               |  |    |
|                                                                                                    |                           |                                                                                            |                    |               |  |    |
|                                                                                                    |                           |                                                                                            |                    |               |  |    |
|                                                                                                    |                           |                                                                                            |                    |               |  |    |

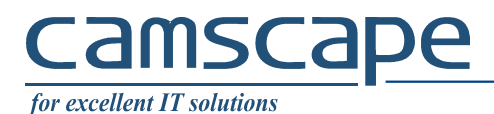

#### 3. Send PGP encrypted email

Having your public key sent to the final recipient and his public key imported into Thunderbird, you can now send an encrypted email that only him can read.

Write a new email, and check if the marked buttons are shown as bellow, then enter the passphrase you entered earlier.

| 🖳 Write: This is a             | a test                                                                                                    |  | $\times$ |
|--------------------------------|----------------------------------------------------------------------------------------------------|--|----------|
| Eile Edit ⊻iew<br>☐ Send ↓ ✓ S | Insert Format Options Enigmail Tools Help<br>pelling 👻 🕕 🙀 🎣 🐺 ave 👻                                                                                                    |  |          |
| From                           |                                                                                                    |  | ~        |
| ∀ To                           | Valentin Besleaga <valentin.besleaga@camscape.ro></valentin.besleaga@camscape.ro>                                                                                                    |  |          |
| ∀ To                           |                                                                                                    |  |          |
| <u>S</u> ubject                | : This is a test                                                                                                    |  |          |
| Paragraph 🗸                    | Variable Width ✓ 📕 🗛 · A' A' A A A 🗄 🗄 ½二   · 🗐 · 🔘 ·                                                                                                    |  |          |
|                                | "Valentin Besleaga <besleaga.valentin@gmail.com>"       X         4096-bit RSA key, ID DE8DBSA528CD41A1,<br/>created 2018-07-05.       Image: Comparison of the second second secon</besleaga.valentin@gmail.com> |  |          |
| Creating mail me               | ssage                                                                                                    |  |          |